## Windows Live Mail Setup

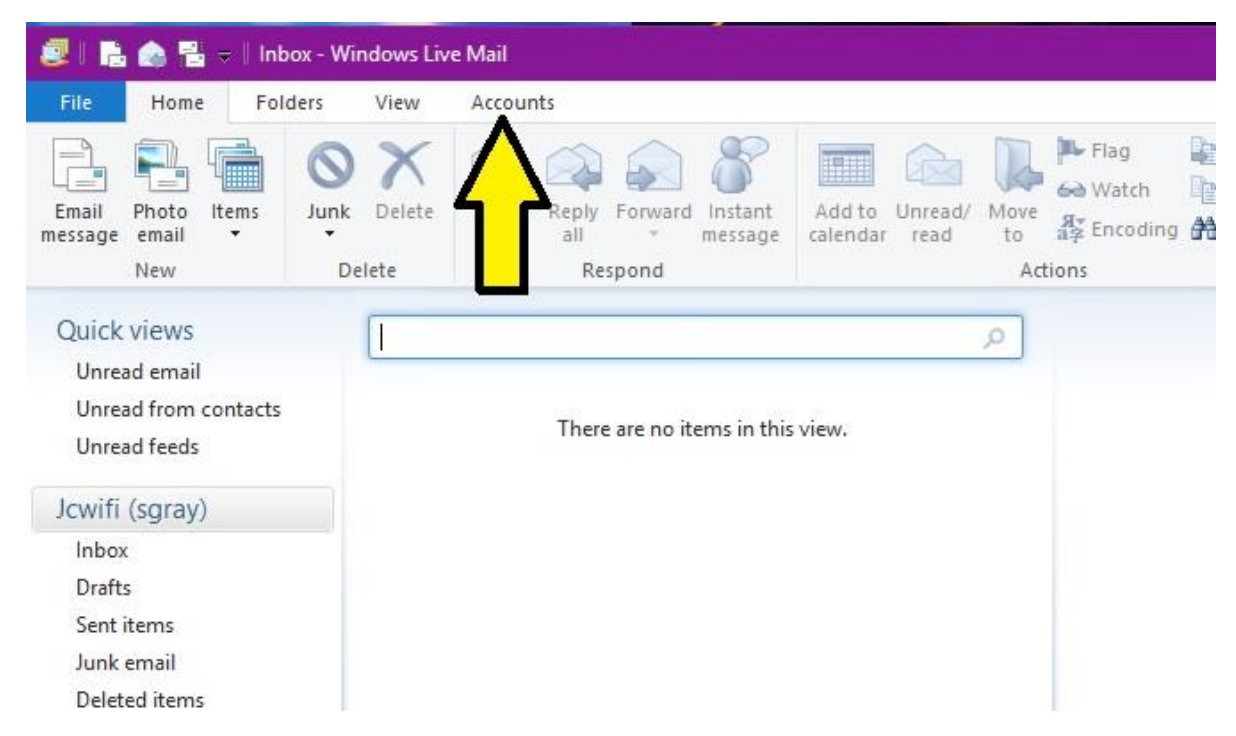

Click on "Accounts" at the top of the screen.

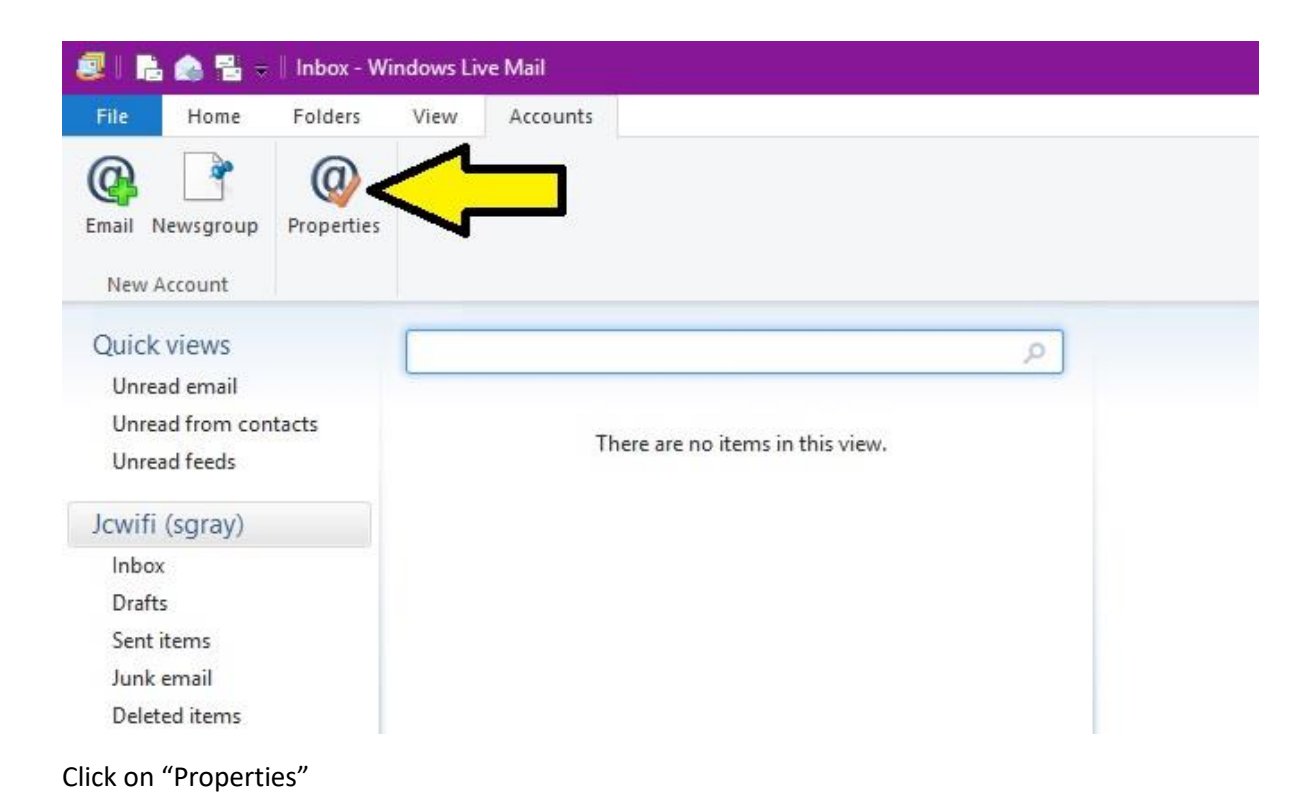

| User Information Name: Sara Organization: E-mail address: sgray@jcwifi.com Reply address: | Type th<br>servers<br>Hotmail    | e name by<br>For example of brk"<br>". | vould like to refer to these<br>or "Windows Live |                   |
|-------------------------------------------------------------------------------------------|----------------------------------|----------------------------------------|--------------------------------------------------|-------------------|
| Organization: Companization: E-mail address: Sgray@jcwifi.com Reply address:              | User Information<br>Name:        | Sara                                   |                                                  |                   |
|                                                                                           | Organization:<br>E-mail address: | sgray@jcwifi.com                       |                                                  | 'ems in this view |
| Include this account when receiving mail or synchronizing                                 | Reply address:                   | ount when receiving n                  | nail or synchronizing                            |                   |

Click on the Advanced tab.

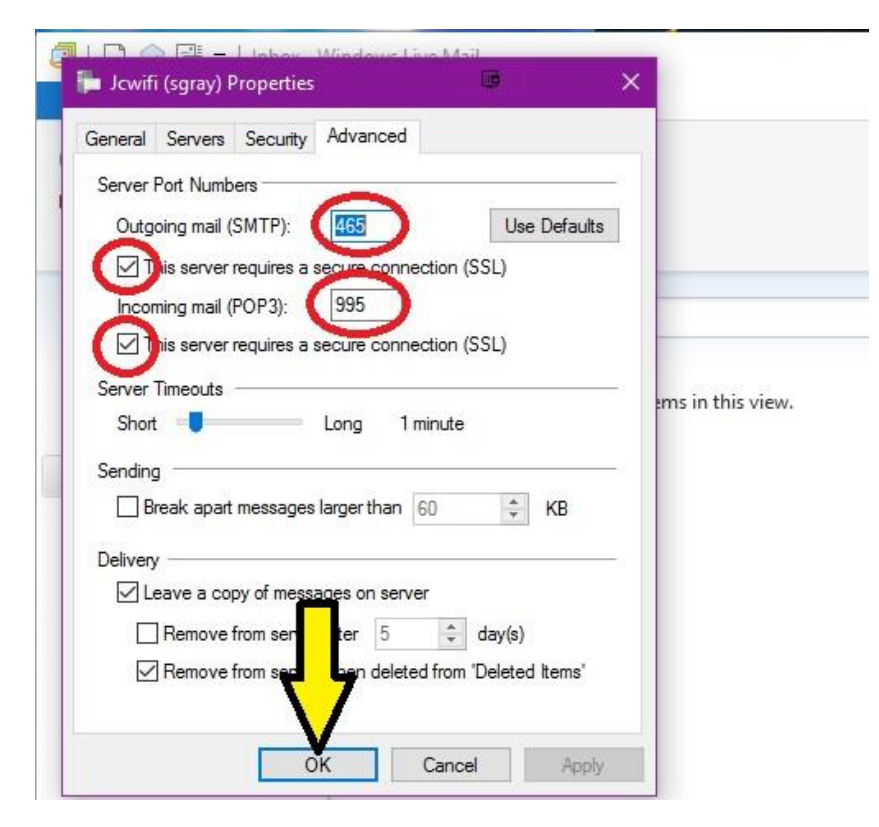

Change the following settings

- 1. Outgoing mail (SMTP): 465. If 465 doesn't work, try 587.
- 2. Incoming mail (POP3): 995
- 3. Put checkmarks in both boxes next to "This server requires a secure connection (SSL)

Then click OK.

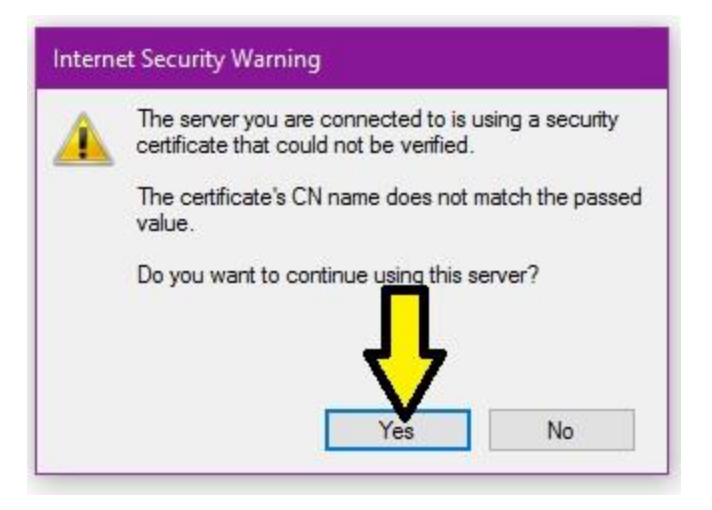

Click "Yes" to accept the certificate.